## Zakładanie konta w panelu logowania na szkolenia RODN "WOM" w Częstochowie

W prawym górnym rogu kliknij → ZALOGUJ
 BIP | PLATFORMA MOODLE ZALOGUJ
 AKTUALNOŚCI OFERTA - ZASOBY - WSPÓŁPRACA - O NAS - KONTAKT f

2. Nie masz jeszcze konta, więc kliknij → ZAREJESTRUJ SIĘ

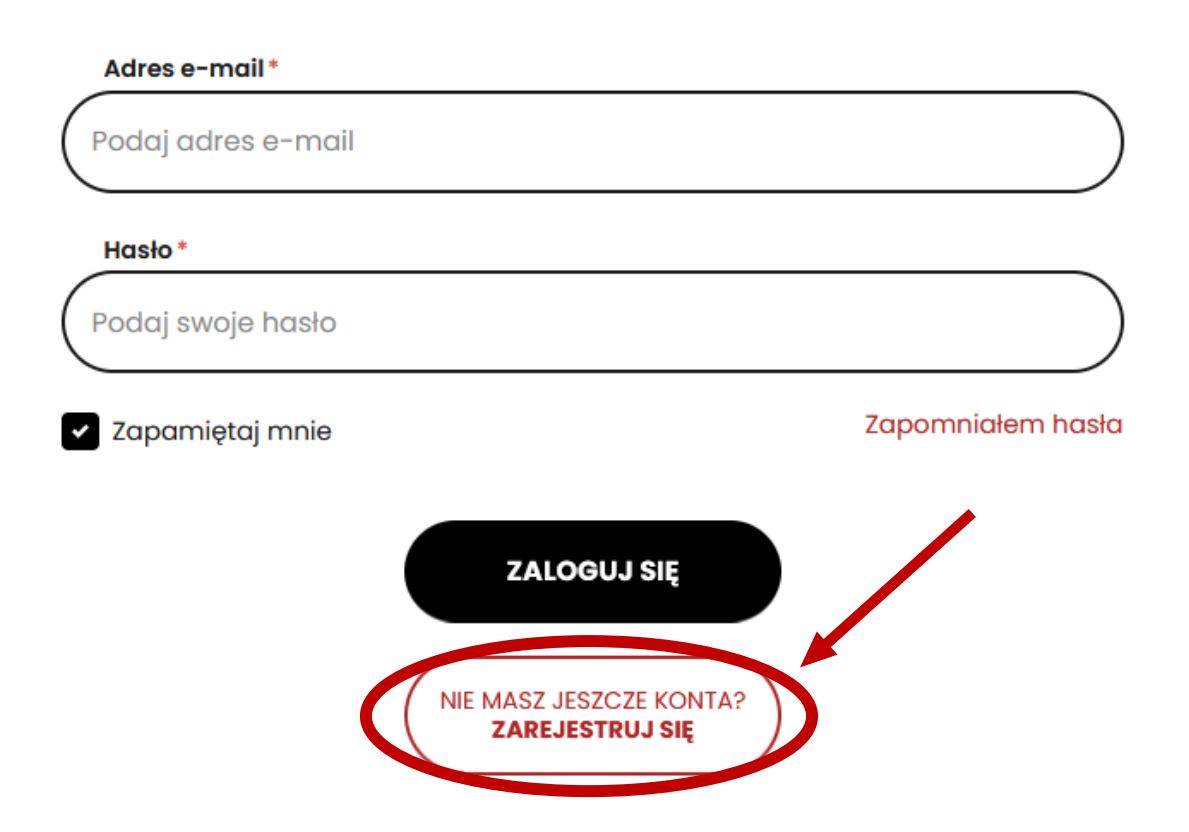

3. Wypełnij formularz rejestracyjny, wpisz kod z obrazka, wyraź zgodę na przetwarzanie danych osobowych przez nasz Ośrodek i... → ZAREJESTRUJ SIĘ

|                                                                                                    | Adres e-mail*                                                                                                    |  |  |  |  |
|----------------------------------------------------------------------------------------------------|----------------------------------------------------------------------------------------------------|--|--|--|--|
| (                                                                                                    | Podaj adres e-mail                                                                                                    |  |  |  |  |
|                                                                                                    | Hasło *                                                                                                    |  |  |  |  |
| (                                                                                                    | Ustaw swoje hasło                                                                                                    |  |  |  |  |
|                                                                                                    | Powtórz hasło*                                                                                                    |  |  |  |  |
| (                                                                                                    | Powtórz hasło                                                                                                    |  |  |  |  |
|                                                                                                    | Kod z obrazka * ODŚWIEŻ Ufrecka COŚWIEŻ Reset kodu z obrazka                                                                                                    |  |  |  |  |
| (                                                                                                    |                                                                                                    |  |  |  |  |
| * Wyrażam zgodę na przetwarzanie moich danych osobowych przez RODN<br>"WOM" w Częstochowie w celu rekrutacji oraz realizacji formy doskonale-<br>nia. Polityka prywatności |                                                                                                    |  |  |  |  |
| C                                                                                                    | Wyrażam zgodę na otrzymywanie drogą elektroniczną informacji dotyczących<br>ofert szkoleniowych RODN "WOM" w Częstochowie (Ustawa z dnia 18 lipca 2002<br>r. o świadczeniu usług drogą elektroniczną, t.j. Dz. U. z 2013 r. poz. 1422, z 2015 r.<br>poz. 1844, z 2016 r. poz. 147, 615). Przesłana korespondencja będzie miała cha- |  |  |  |  |

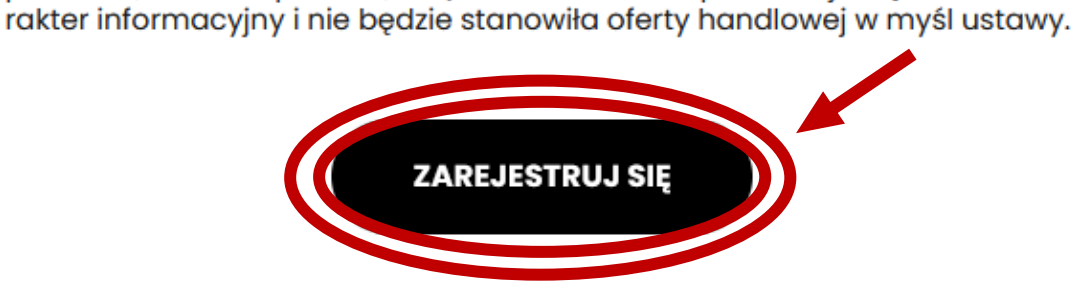

Masz problem z odczytaniem kodu z obrazka kliknij → ODŚWIEŻ

4. Konto zostało utworzone w systemie a na podany adres e-mail zostanie przesłany link aktywacyjny  $\rightarrow$ 

Konto zostało utworzone pomyślnie. Na podany adres e-mail przesłana została wiadomość z linkiem aktywacyjnym

5. Na twojej skrzynce pojawi się e-mail, w którym należy kliknąć → AKTYWUJ KONTO

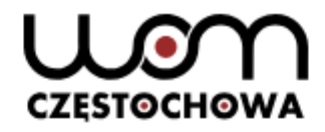

Witaj!

Dziękujemy za rejestrację konta w systemie Regionalnego Ośrodka Doskonalenia Nauczycieli "WOM" w Częstochowie. Dokończ proces aktywacji konta i potwierdź swój adres e-mail, klikając w poniższy link.

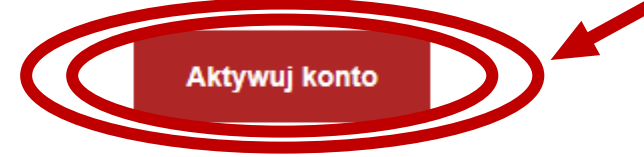

Jeśli to nie Ty rejestrowałeś się w systemie Regionalnego Ośrodek Doskonalenia Nauczycieli "WOM" w Częstochowie, Twój adres e-mail mógł zostać podany przez pomyłkę. W takim wypadku skontaktuj się z nami, aby wyjaśnić sytuację.

Regionalny Ośrodek Doskonalenia Nauczycieli "WOM" w Częstochowie al. Jana Pawła II 126/130 Częstochowa NIP: 573 10 33 347 REGON: 001388220 6. Ostatni krok! Uzupełnij pozostałe dane w formularzu i kliknij → AKTYWUJ KONTO

## Uzupełnij poniższe dane, aby dokończyć proces aktywacji konta

| Adres e-mail*       |        |         |   |
|---------------------|--------|---------|---|
|                     |        |         |   |
|                     | 🔿 Pani | O Pan   |   |
| lmię*               |        |         |   |
| Jan                 |        |         |   |
| Nazwisko *          |        |         |   |
| Kowalski            |        |         |   |
| Miejsce urodzenia * |        |         |   |
| Częstochowa         |        |         |   |
| Data urodzenia *    |        |         |   |
| dd.mm.rrrr          |        |         | ä |
| Numer telefonu*     |        |         |   |
| -<br>               |        |         |   |
|                     |        |         |   |
| (                   | AKTYWU | J KONTO |   |
|                     |        |         |   |

😣 Aktualnie nie masz żadnych przypisanych placówel Dodaj pierwszą placówkę.

8. Wypełniamy kolejny formularz 3 ... i na koniec klikamy  $\rightarrow$  DODAJ

| Nazwa szkoły lub placówki oświatowej*                                                                                                    |
|----------------------------------------------------------------------------------------------------|
|                                                                                                    |
| Ulica i numer lokalu *                                                                                                    |
|                                                                                                    |
| Kod pocztowy * Miasto *                                                                                                    |
| (42-200) Częstochowa                                                                                                    |
| NIP*                                                                                                    |
|                                                                                                    |
| Funkcja*                                                                                                    |
| ý v                                                                                                    |
| Nauczane przedmioty*                                                                                                    |
| np. j. polski, WOS, historia lub nie dotyczy                                                                                                    |
| Obszar*<br>O Placówka pozostająca w obszarze działania RODN "WOM" w Częstochowie<br>(miasto Częstochowa, powiaty: częstochowski, lubliniecki, kłobucki, myszkow-<br>ski) |
| O Placówka spoza obszaru działania RODN "WOM" w Częstochowie                                                                                                    |
|                                                                                                    |
| DODAJ                                                                                                    |

## BRAWO!!!

🤗 🛛 Nowa placówka została dodana pomyślnie.

Nauczycielu, do dzieła...

Witamy na pokładzie! Jesteś już zalogowany w systemie. W prawym górnym rogu jest Twoje konto

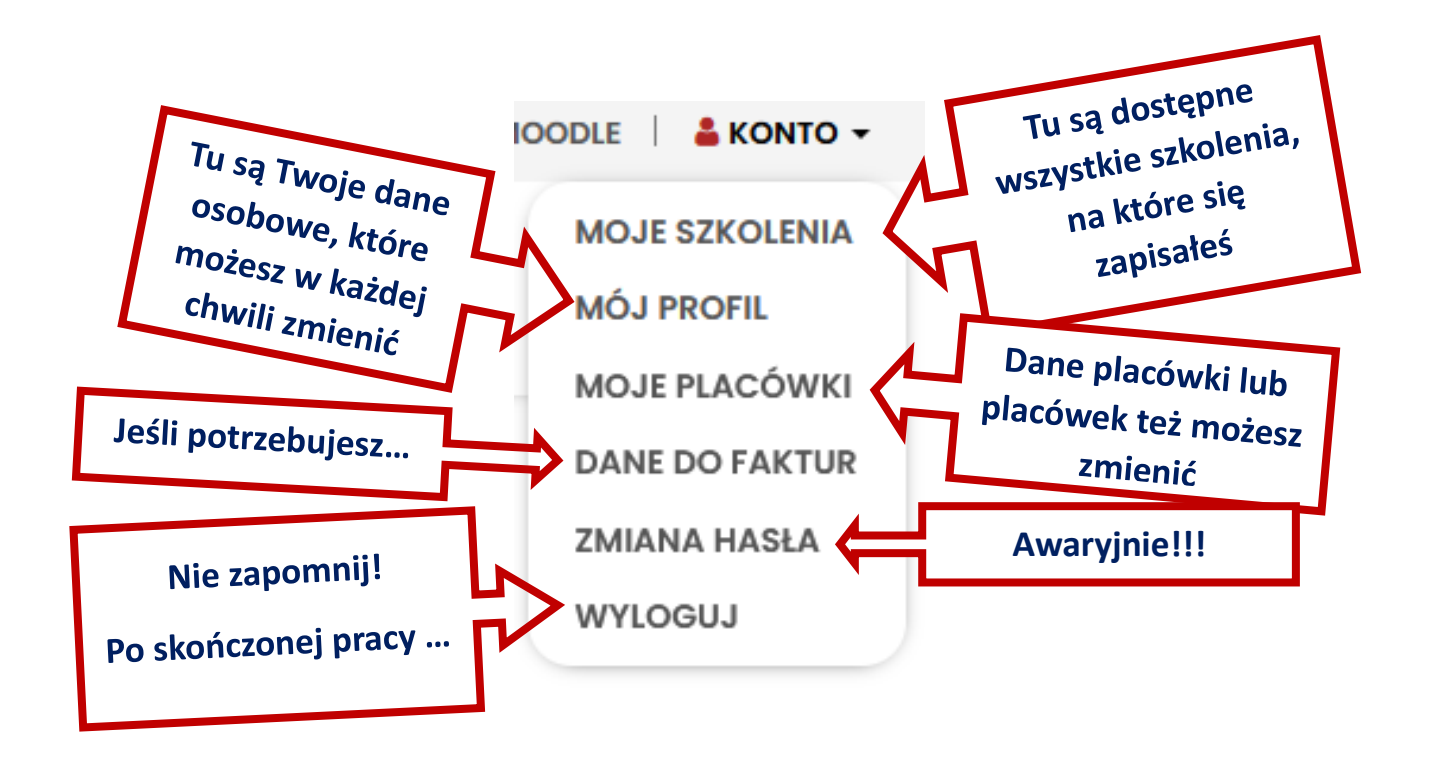

Cieszymy się, że z nami jesteś i życzymy owocnej współpracy!

Zespół ds. szkoleń RODN "WOM" w Częstochowie